## ソフトウェア更新手順 以下の手順にそってソフトウェア更新を行います。

| Step1                  | Step2                                                                                                    | Step3                                                                                                    | Step4                                                                                                    | Step5                                                                                                    | Step6                                                                                                    |
|------------------------|----------------------------------------------------------------------------------------------------|----------------------------------------------------------------------------------------------------|----------------------------------------------------------------------------------------------------|----------------------------------------------------------------------------------------------------|----------------------------------------------------------------------------------------------------|
|                        | 1725 ○ ○ オライバシー   ② ブライバシー   ③ 位置   ③ 位置   ③ 位置   ③ 成置   ③ 旅急情報と緊急通報   ④ バッテリー   ● 特殊機能   ● 特殊機能   ● う使用制限   ● その他の設定   ● デバイスについて   ● コーザーとアカウント   ● Gogle | 122 ■<br>A TATACOV<br>A TATACOV<br>A | <page-header><text><section-header><section-header><section-header><text><text><text><text><text></text></text></text></text></text></section-header></section-header></section-header></text></page-header> | <page-header><text><section-header><section-header><section-header><section-header><section-header><section-header><section-header></section-header></section-header></section-header></section-header></section-header></section-header></section-header></text></page-header> | 18:57<br>18:57<br>18 |
| ホーム画面で「設定」を<br>押してください | 「デバイスについて」を<br>押してください                                                                                                    | 「アップデートを表示」を<br>押してください                                                                                                    | 「ダウンロードしてインス<br>トール」を押してください                                                                                                    | 「今すぐ再起動」を押<br>してください                                                                                                    | システムアップデート完<br>了です。                                                                                                    |

ソフトウェアバージョンの確認

以下の手順でソフトウェア更新が正常完了したことを確認できます。

| 0 | л. | _ |   | - |  |
|---|----|---|---|---|--|
|   | Τ. |   | п |   |  |
| J | L  | G | U |   |  |
| - | _  | - | - |   |  |

2

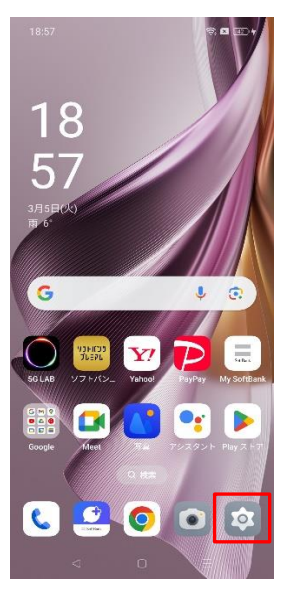

| ホーム画面で「設定」を |
|-------------|
| 押してください     |

| S | t | e            | D | 2 |
|---|---|--------------|---|---|
|   |   | $\mathbf{U}$ | - |   |

| 19:19               |                                        | n 🖬 💷 † |
|---------------------|----------------------------------------|---------|
| 設定                  |                                        |         |
| •                   | アプリ                                    |         |
| 0                   | セキュリティとプライバ<br>ー                       | ب ب     |
| 0                   | 位置                                     |         |
| *                   | 緊急情報と緊急通報                              | >       |
| 0                   | バッテリー                                  | >       |
| 0                   | 特殊機能                                   | >       |
| θ                   | <b>Digital Wellbeing</b> と保護<br>よる使用制限 | ¥に >    |
| 0                   | その他の設定                                 | ×       |
| 0                   | デバイスについて                               | 5       |
| 8                   | ユーザーとアカウント                             | ×       |
| G                   | Google                                 | \$      |
|                     | < 0                                    |         |
| 「 <del>,</del><br>押 | ・<br>バイスについ<br>してください                  | て」を     |

## Step3

| 19:19                  | n 🖬 🖾 †  |
|------------------------|----------|
| ー デバイスについて             | aço<br>O |
| バッテリー容量 画面サイズ          |          |
| 4600 mAh (TYP) 6.7 インチ |          |
| RAM >                  |          |
| 8.00 GB (合計) 🕬 🕬       |          |
| カメラ                    |          |
| フロントカメラ32MP            |          |
| リアカメラ 50MP+8MP+32MP    |          |
| Android パージョン          | 14 >     |
| バージョン                  | >        |
| 法的情報                   | >        |
| その他の情報                 |          |
| ユーザーガイド                | >        |
| エクスペリエンス向上プログラム        |          |
| 認証情報                   |          |
|                        |          |
| < □                    |          |
|                        |          |
| ハージョン を押               | もしてくり    |

さい

## Step4

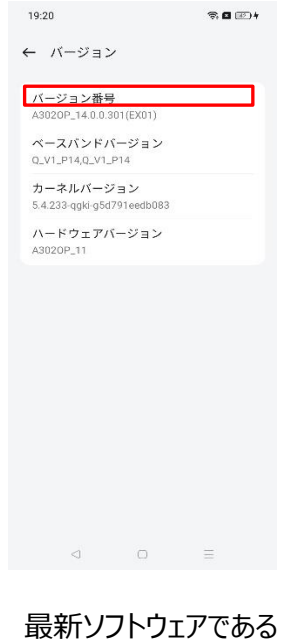

ことを確認してください